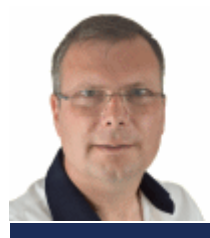

# SchoonePC Nieuwsbrief De informatiebron voor uw computerproblemen

door Menno Schoone

Nieuwsbrief #79

30 augustus 2017

# Hallo SchoonePC-fan,

In de zomermaanden heb ik vele tips en lezersvragen ontvangen, de meest interessante zijn opgenomen in deze SchoonePC-nieuwsbrief. De onderwerpen zijn:

- TIP: Verwijder IBM Security Trusteer Rapport (van ING)
- Zoeken in Windows (vervolg): FileLocator Lite (0:40)
- Windows-updates uitstellen
- Geen toegang tot andere computers in het netwerk (3:04)
- AutoComplete-lijst van Outlook overzetten (5:48)

En nog een zevental lezersvragen:

- Foto's worden niet in het fotoprogramma geopend (8:20)
- Door foto's scrollen werkt niet (Windows Verkenner) (9:39)
- WiFi-netwerk is niet meer zichtbaar (11:07)
- Het opstartproces van Windows blijft hangen (12:23)
- Verwijderen overlay-icoontjes bij pictogrammen (14:04)
- Schijfnaam aanpassen lukt niet (14:55)
- Windows Verkenner bevriest en sluit af (17:11)

Neem ook even de tijd om de bijbehorende instructievideo te bekijken, deze verstrekt aanvullende informatie bij de onderwerpen in deze nieuwsbrief. Gaat het iets te snel? Pauzeer de video dan even of spoel hem terug. Ben je specifiek geïnteresseerd in een van bovenstaande onderwerpen? Spoel dan door naar het tussen haakjes vermelde tijdstip.

# Lezersvragen Nieuwsbrief #79

- \* Foto's worden niet geopend
- \* Door foto's scrollen werkt niet
- \* WiFi-netwerk is niet meer zichtoaar
- \* Opstartproces Windows blijft hangen
- \* Overlay bureaubladicoontjes
- \* Schijfnaam aanpassen lukt niet
- \* Windows Verkenner bevriest

Ik wens je weer veel lees- en computerplezier!

Met vriendelijke groet,

Menno Schoone

### www.SchoonePC.nl

### VOLG JE MIJ AL OP FACEBOOK?

Abonneer op mijn Facebook-pagina (met de knop **Vind ik leuk**) zodat je kunt reageren op de onderwerpen in deze nieuwsbrief en snel op de hoogte bent van mijn laatste nieuwtjes!

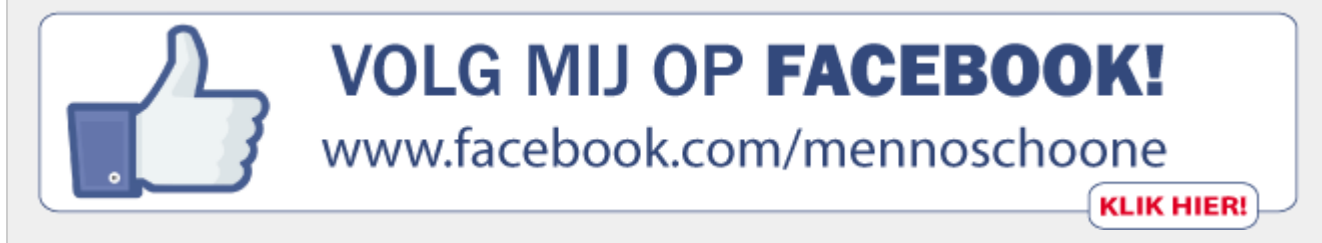

# Heb je ook wel eens de neiging de computer uit het raam te gooien?

Je bent niet de enige! De afgelopen jaren heb ik de meest uiteenlopende computerproblemen voorbij zien komen. De oplossingen voor deze problemen zijn verwerkt in mijn *bestseller*, de **Computerbijbel voor Windows 10**. Ga je ermee aan de slag dan zal je merken dat je al snel computerwijzer en -vaardiger wordt en problemen voortaan zelf oplost. Je computerleven verandert echt, gegarandeerd! Je krijgt een <u>100</u> <u>dagen retourgarantie</u>, dat zegt wellicht genoeg.

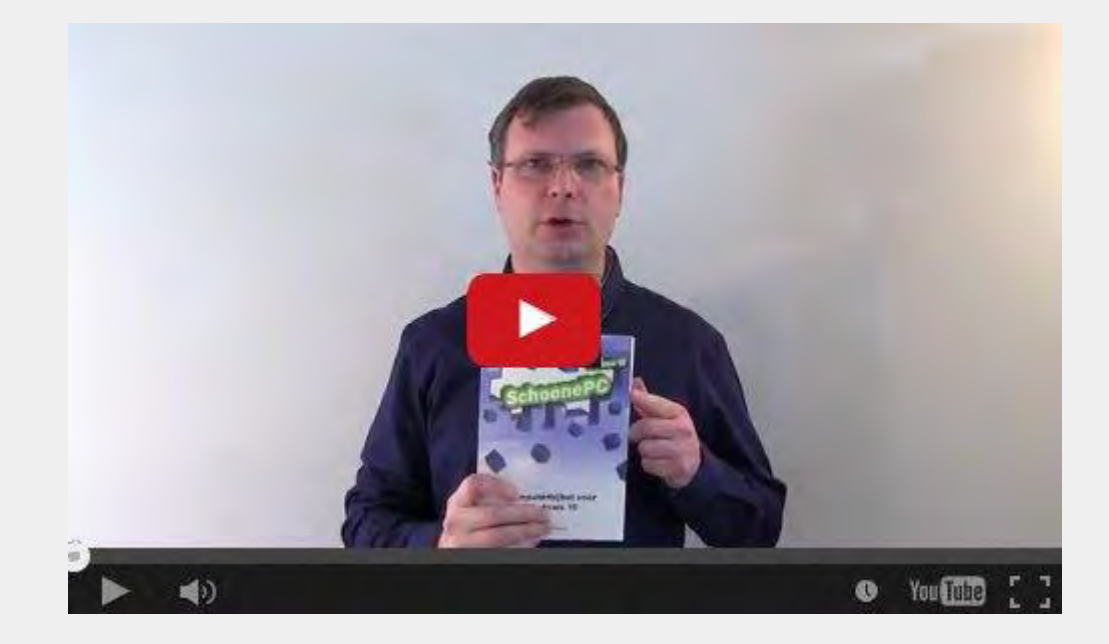

- Het boek dat uw computerleven verandert
- Volledig up-to-date, dus inclusief de Creators Update (makersupdate)
- Makkelijk leesbaar en een hoge informatiedichtheid
- Geen verzendkosten
- Een 100 dagen retourgarantie
- Ruim 75.000 lezers gingen u voor en kochten mijn boek

# Zie www.SchoonePC.nl voor meer informatie

### **TIP: Verwijder IBM Security Trusteer Rapport (van ING)**

Maak je gebruik van IBM Security Trusteer Rapport van ING (voor het controleren van websiteadressen) dan is het goed om te weten dat deze beveiligingstool sinds 1 juli niet meer wordt ondersteund. Als gevolg hiervan ontstaan problemen na het installeren van de Windows 10 Creators Update, waaronder het niet meer functioneren van de browser Edge. Is deze tool geïnstalleerd dan is het dus verstandig deze per direct te verwijderen.

### Zoeken in Windows (vervolg): FileLocator Lite

Naar aanleiding van het artikel in nieuwsbrief #78 over het zoeken in Windows ontving ik vele reacties, met name over de beperkingen van de zoektool **Everything** (download: www.voidtools.com). Deze tool blijkt namelijk niet in staat om de bestanden op een NAS (een via het netwerk aangesloten schijf) te doorzoeken. Wordt een externe opslag gebruikt dan is dat dus niet handig. Daarnaast doorzoekt deze tool alleen de bestandsnamen, en dus niet in de inhoud van bestanden.

De gratis versie van **FileLocator Lite** (download: www.mythicsoft.com/filelocatorlite) scoort wat dat betreft beduidend beter. Deze zoektool kan alle typen schijven (dus ook netwerkschijven) snel doorzoeken op bestandsnaam (**File name**) èn op inhoud (**Containing text**). Het venster rechtsonder (tabblad **Summary**) laat zien dat een zoekopdracht naar bestandsnamen (**File name**) razendsnel verloopt: binnen 34 seconden is ruim 1 TB aan data doorzocht. Eenzelfde zoekopdracht binnen de inhoud van bestanden (**Containing text**) duurt aanzienlijk langer, maar kan ingekort worden door te filteren op bestandsgrootte (**Size**) en datum/tijd (**After**, **Before** en tabblad **Dates**).

| 🔍 1.286 files found - Search: "Loca                | I hard drives (C:\;D:\;E:\ | :F:\;G:\;H:\;l:\; | J:\;K:\;L:\;M:\)" (schoon — | o x           |  |  |
|----------------------------------------------------|----------------------------|-------------------|-----------------------------|---------------|--|--|
| File Edit View Search Tool                         | s Window Help              |                   |                             |               |  |  |
| 🗈 🖻 🤗 🗖 🗟 🕨 1                                      |                            | )   🖶   โ         | ]                           |               |  |  |
| Schoonepc X                                        |                            |                   |                             | •             |  |  |
| Main Options Dates                                 |                            |                   | Ex                          | opert v       |  |  |
| File name: schoonepc                               |                            |                   | ✓ Aa ? s                    | Start Stop    |  |  |
| Containing text:                                   |                            |                   | → Aa ?                      |               |  |  |
|                                                    |                            |                   |                             |               |  |  |
| Look in:                                           | drives (C:\;D:\;E:\;F:\;G: | \;H:\;I:\;J:\ ∨   | ✓ Subfolders 🦰 💾            |               |  |  |
| Size (kB) ~ > 0 <                                  | 0 Modified: After          | er: Today         | Before: Today               |               |  |  |
|                                                    |                            |                   |                             |               |  |  |
| Name                                               | Location                   | Size Hit          | 4 Summary Hits              | Reports D     |  |  |
| schoonepc_nieuwsbrief_72.pdf                       | J:\PC\brief\               | 836 KB 🔺          | Search Statistics           |               |  |  |
| schoonepc_nieuwsbrief_72.pdf                       | J:\PC\brief\_vti_cnf\      | 1 KB              |                             | ~             |  |  |
| schoonepc_nieuwsbrief_72.pdf                       | K:\PC\brief\               | 836 KB            | Found: 1.286 items (24.     | 33 GB)        |  |  |
| schoonepc_nieuwsbrief_73.pdf                       | J:\PC\brief\               | 845 KB            | Checked: 714.480 items (1   | 1265.90 GB)   |  |  |
| schoonepc_nieuwsbrief_73.pdf J:\PC\brief\_vti_     |                            | 1 KB              | Status: Completed (34 s     | secs)         |  |  |
| schoonepc_nieuwsbrief_73.pdf K:\PC\brief\          |                            | 845 KB            | Completed: 12-8-2017 12:43  | 3:46          |  |  |
| schoonepc_nieuwsbrief_74.pdf                       | J:\PC\brief\               | 708 KB            |                             |               |  |  |
| schoonepc_nieuwsbrief_74.pdf                       | J:\PC\brief\_vti_cnf\      | 1 KB              | Coarob oritoria avaludad    | 742 404       |  |  |
| schoonepc_nieuwsbrief_75.pdf J:\PC\brief\          |                            | 674 KB            | items from list             | 115.194       |  |  |
| schoonepc_nieuwsbrief_75.pdf                       | J:\PC\brief\_vti_cnf\      | 1 KB              | 0                           | alude d       |  |  |
| schoonepc_nieuwsbrief_76.pdf                       | J:\PC\brief\               | 857 KB            | Criteria E)                 | les           |  |  |
| schoonepc_nieuwsbrief_76.pdf J:\PC\brief\_vti_cnf\ |                            | 1 KB 🗸            | File name 71                | 13 194        |  |  |
|                                                    |                            |                   |                             |               |  |  |
| Ready                                              |                            |                   | Found: 1.286 ite            | ms (24.33 GB) |  |  |

Er kan desgewenst hoofdlettergevoelig worden gezocht (met de knop **Aa** rechts naast het invoerveld) en gebruik worden gemaakt van de operatoren **AND**, **OR**, **NOT** en aanhalingstekens (zie de knop ? voor voorbeelden). De zoekresultaten zijn (net als in de Windows Verkenner) per kolom te sorteren en via **File**, **Export Results** te exporteren naar het klembord of een tekstbestand.

# Windows-updates uitstellen

Levert het installeren van updates problemen op, maak je gebruik van een trage draadloze WiFi of heb je andere redenen om het installeren van updates (al dan niet tijdelijk) uit te stellen? Dat kan eenvoudigweg door (via het Win-X menu, optie **Computerbeheer**, sub **Services en toepassingen**, sub **Services**) de service **Windows Update** te stoppen en het opstarttype te wijzigen in **Uitgeschakeld** (in plaats van **Automatisch (vertraagd starten)**).

| Eigenschap                            | pen van Wir                                       | ndows Update (L                                                                   | okale compute.   | r)            | ×     |  |  |  |  |  |
|---------------------------------------|---------------------------------------------------|-----------------------------------------------------------------------------------|------------------|---------------|-------|--|--|--|--|--|
| Algemeen                              | Aanmelden                                         | Systeemherstel                                                                    | Afhankelijkhede  | n             |       |  |  |  |  |  |
| Servicena                             | am:                                               | wuauserv                                                                          |                  |               |       |  |  |  |  |  |
| Weergegeven naam:                     |                                                   | Windows Update                                                                    | •                |               |       |  |  |  |  |  |
| Beschrijving:                         |                                                   | Hiermee wordt de mogelijkheid om updates<br>voor Windows en andere programma's te |                  |               |       |  |  |  |  |  |
| Pad naar                              | Pad naar uitvoerbaar bestand:                     |                                                                                   |                  |               |       |  |  |  |  |  |
| C:\WIND                               | C:\WINDOWS\system32\svchost.exe +k netsvcs        |                                                                                   |                  |               |       |  |  |  |  |  |
| Opstarttyp                            | e:                                                | Uitgeschakeld ~                                                                   |                  |               |       |  |  |  |  |  |
| Status var                            | n service:                                        | Gestopt                                                                           | Onderbrek en     | Henvatten     |       |  |  |  |  |  |
| U kunt de<br>u de servi<br>Startparar | en<br>startparamete<br>ce vanuit dit v<br>neters: | ers opgeven die m<br>venster start.                                               | oeten worden toe | egepast wanne | er    |  |  |  |  |  |
|                                       |                                                   | ОК                                                                                | Annulere         | n Toepa       | issen |  |  |  |  |  |

Hoewel ik mij kan voorstellen dat negatieve ervaringen je hebben doen besluiten om voortaan geen updates meer te installeren, is dit uit veiligheidsoogpunt niet aan te raden. Je wilt namelijk echt niet meemaken dat je persoonlijke bestanden door ransomware versleuteld worden, om maar een voorbeeld te noemen... Mijn advies is daarom om Windows Update alleen uit te schakelen wanneer het installeren van updates grotere problemen veroorzaakt dan dat het oplost. Vergeet dus niet om de service tijdig weer in te schakelen!

#### Windows 10 Pro: het installeren van updates opschorten

Omdat Windows 10 Pro-gebruikers doorgaans beter geïnformeerd zijn over de risico's en daarom niet zomaar Windows Update uitschakelen, heeft Microsoft na enig aandringen een optie toegevoegd om het installeren van updates tot 35 dagen op te schorten. Wordt Windows 10 Pro gebruikt (te achterhalen via **Instellingen**, onderdeel **Systeem**, sub **Info**) dan is deze optie toegankelijk via **Instellingen**, onderdeel **Bijwerken en beveiliging**, sub **Windows Update**, link **Geavanceerde opties**, kopje **Updates onderbreken**.

| ÷            | Instellingen –                                                                                                    |      |      | ×   |  |  |
|--------------|----------------------------------------------------------------------------------------------------|------|------|-----|--|--|
| ŝ            | Geavanceerde opties                                                                                                    |      |      |     |  |  |
| Bep          | palen hoe updates worden geïnstalleerd                                                                                                    |      |      |     |  |  |
| $\checkmark$ | Updates voor andere Microsoft-producten ontvangen tijdens het bijwerken van Windows                                                                                                    |      |      |     |  |  |
|              | Gebruik mijn aanmeldingsgegevens om de configuratie van mijn apparaat automatisch te voltooien na<br>Meer informatie                                                                                                | een  | upda | te. |  |  |
|              | Privacyverklaring                                                                                                    |      |      |     |  |  |
| Up           | dates onderbreken                                                                                                    |      |      |     |  |  |
| U ki<br>moe  | U kunt de installatie van updates op dit apparaat tot 35 dagen tijdelijk onderbreken. Wanneer updates worden hervat,<br>moet dit apparaat eerst de nieuwste updates hebben voordat dit weer kan worden onderbroken. |      |      |     |  |  |
|              | ⊃ Uit                                                                                                    |      |      |     |  |  |
| Als          | u nu onderbreekt, worden updates onderbroken tot 27-3-2017                                                                                                    |      |      |     |  |  |
| Kiez         | zen op welke manier updates worden geleverd                                                                                                    |      |      |     |  |  |
| Opr          | nerking: tijdens het zoeken naar andere updates wordt Windows Update mogelijk automatisch bijgewe                                                                                                    | rkt. |      |     |  |  |

TIP: Is 35 dagen niet voldoende dan kan de limiet eventueel met een tweak worden opgerekt, desgewenst tot in het oneindige. Open hiervoor de registereditor, navigeer naar de registersleutel HKLM\SOFTWARE\Microsoft\WindowsUpdate\ UX\Settings en maak de DWORD-registerwaarde FlightSettingsMaxPauseDays aan met het gewenste aantal dagen als decimale waarde, bijvoorbeeld 365 om het installeren van updates met één jaar uit te stellen. Door de aangemaakte registerwaarde te verwijderen, wordt de standaardwaarde van 35 dagen weer toegepast. Gezien de recente ontdekking moet er wel rekening mee worden gehouden dat deze tweak door een Windows-update weer de nek om kan worden gedraaid.

Met dank aan AskVG

### Geen toegang tot andere computers in het netwerk

Na de installatie van de Creators Update kan het gebeuren dat de overige computers in het netwerk niet meer in de Windows Verkenner worden weergegeven. Ook komt het wel eens voor dat een gedeelde map niet kan worden geopend omdat de inloggegevens niet meer worden geaccepteerd. Zijn alle instellingen tevergeefs doorlopen dan heb ik nog twee tips die deze problemen mogelijk kunnen oplossen.

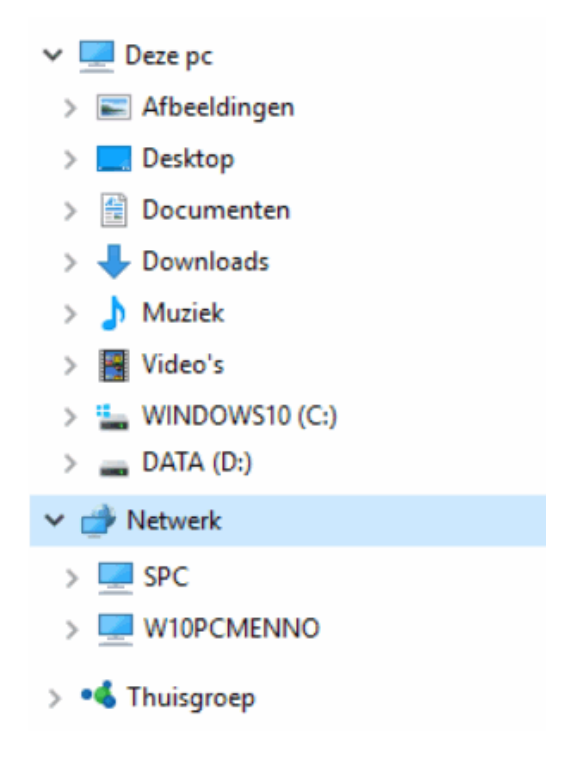

### Registertweak voor het wijzigen van de naam van het actieve netwerk

Controleer eerst bij alle aangesloten computers in het Netwerkcentrum (onderdeel

van het configuratiescherm) of de naam van het actieve netwerk overeenkomt (let

op: dit is wat anders dan de werkgroepnaam die te wijzigen is via het

configuratiescherm, onderdeel Systeem, link Instellingen wijzigen, knop Wijzigen).

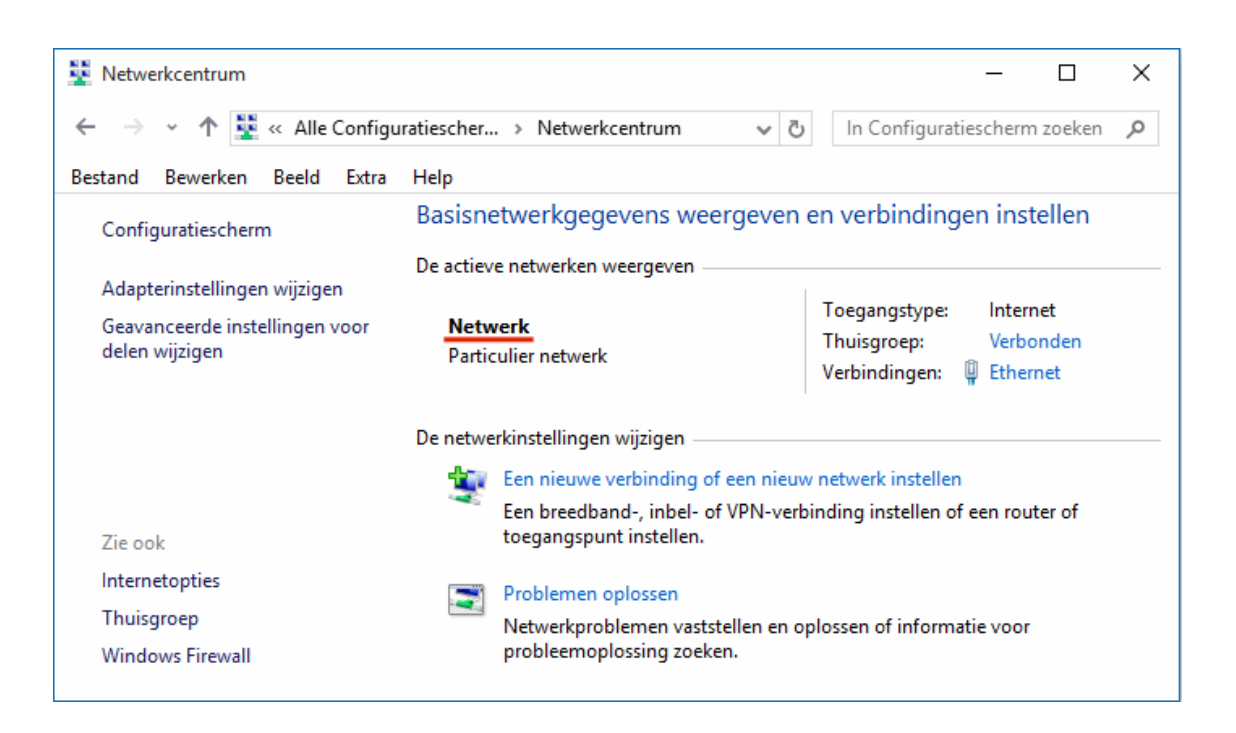

Zijn de netwerknamen verschillend, open dan op de computer met de afwijkende netwerknaam de registereditor en navigeer naar de registersleutel

#### HKLM\SOFTWARE\Microsoft\Windows NT\CurrentVersion\NetworkList\

**Profiles\{GUID}** (GUID staat voor een unieke reeks hexadecimale cijfers). Wijzig de waarde van de registerwaarde **ProfileName** zodat deze weer overeenkomt met de netwerknaam van de andere computers en herstart Windows. Zijn er meerdere GUID-sleutels, wijzig dan alleen die registerwaarde **ProfileName** waarvan de waarde overeenkomt met het weergegeven netwerk.

#### Drivers van de netwerkkaart updaten

Lost dit het probleem niet op, controleer dan ook even of de drivers van de netwerkkaart (ook wel netwerkadapter genoemd) nog up-to-date zijn. Ik heb namelijk al meermaals vernomen dat problemen als sneeuw voor de zon verdwenen nadat de meest recente drivers van de netwerkkaart werden geïnstalleerd. Betreft het een merkcomputer (zoals HP, DELL etc.) dan zijn de benodigde drivers met een beetje geluk van de website van de betreffende computerfabrikant te downloaden. In de overige gevallen zullen de meest recente drivers via de website van de moederbordfabrikant moeten worden gedownload. Eventueel kan het merk en model moederbord met een tool als **CPU-Z** (download:

www.cpuid.com/softwares/cpu-z.html) worden achterhaald, zo wordt in onderstaand voorbeeld het model X99-A van de fabrikant ASUS gedetecteerd.

| 💮 CPU-Z              |                                |              |                    | —        |          | ×    |  |
|----------------------|--------------------------------|--------------|--------------------|----------|----------|------|--|
| CPU Caches           | Mainboard                      | Memory       | SPD                | Graphics | Bench A  | bout |  |
| Manufacturer         | ASUSTeK CO                     | MPUTER INC   |                    |          |          |      |  |
| Model                | X99-A/USB 3.                   | 1            |                    |          | Rev 1.xx |      |  |
| Chipset              | Intel                          |              | Haswell            | E        | Rev.     | 02   |  |
| Southbridge          | Intel                          |              | X99                |          | Rev.     | 05   |  |
| LPCIO                | Nuvoton                        | oton NCT6791 |                    |          |          |      |  |
| BIOS                 |                                |              |                    |          |          |      |  |
| Brand                | Brand American Megatrends Inc. |              |                    |          |          |      |  |
| Version              | 0401                           |              |                    |          |          |      |  |
| Date                 | 02/11/2015                     |              |                    |          |          |      |  |
| Graphic Interface    |                                |              |                    |          |          |      |  |
| Version              |                                |              | PCI-E              | Express  |          |      |  |
| Link                 | Link Width                     |              | x16 Max. Supported |          | x16      |      |  |
| Side Band Addressing |                                |              |                    |          |          |      |  |
|                      |                                |              |                    |          |          |      |  |
| CPU-Z v              | /er. 1.74.0.x6                 | 4 Tools      | -                  | Validate | C        | ose  |  |

Met dank aan Alex Boel

# AutoComplete-lijst van Outlook overzetten

Het e-mailprogramma Outlook (onderdeel van het MS Office-pakket) houdt een lijst van gebruikte e-mailadressen bij zodat eerder gebruikte e-mailadressen bij het intikken van een letter in het **AAN**-veld automatisch worden weergegeven. Maak je veel gebruik van dit geheugen, ook wel de **AutoComplete**-lijst genoemd, dan is het goed te weten dat het bij een herinstallatie kan worden overgezet!

Sluit hiervoor eerst Outlook af en maak vanuit de Windows Verkenner een kopie van het bestand C:\Gebruikers\inlognaam\Appdata\Local\Microsoft\Outlook\

**RoamCache\Stream\_Autocomplete\_0\_xxxxx.dat** (waarbij **xxxxx** staat voor een lange reeks letters en cijfers; activeer op tabblad **Beeld** de optie **Verborgen items** om verborgen bestanden zichtbaar te maken). Zijn er meerdere bestanden met deze naam, kopieer dan het meest recente bestand (maak eventueel een back-up van alle bestanden die groter zijn dan 1 kB!). Wijzig vervolgens de bestandsnaam van dit gekopieerde bestand zodat deze exact gelijk is aan de bestandsnaam van het nog lege DAT-bestand op de nieuwe Windows-installatie. Overschrijf tot slot het lege DAT-bestand door het back-upbestand naar de betreffende opslaglocatie te kopiëren.

LET OP: Bij Outlook 2003 en 2007 is het overzetten van de AutoComplete-lijst een stuk eenvoudiger, hier hoeft alleen het bestand C:\Gebruikers\inlognaam\
AppData\Roaming\Microsoft\Outlook\Outlook.NK2 overgezet te worden.

Met dank aan Rob ven Vliet

# Wat lezers over de Computerbijbel zeggen

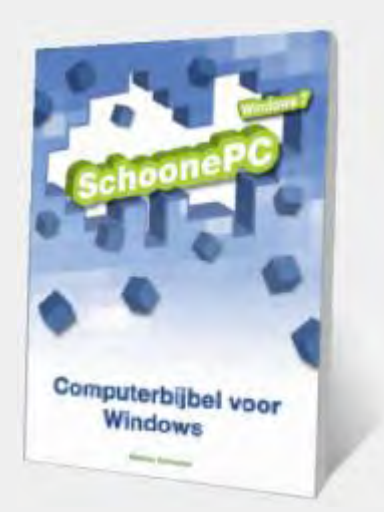

"Een compliment voor de vlotte manier van afhandelen en tevens een "sjappootje" voor de leesbaarheid van je boek!"

Gerard

"Recent heb ik uw waardevolle boek gekocht, dat meer info bevat dan ik ooit zou kunnen onthouden (en ook meer dan mijn alfa-brein kan begrijpen), maar dat me niettemin al een aantal nuttige inzichten en brokjes info heeft opgeleverd."

Peter

"Ik deel elke keer deze nieuwsbrieven met familie en vrienden met het advies om tot aanschaf van de Computerbijbel voor Windows 10 over te gaan, want met dit boek heb je volgens mij het allerbeste naslagwerk voor het werken met Windows. En de prijs is gunstig en staat zeker in verhouding met de geleverde kwaliteit."

Ton den Engelsman

Ga ook aan de slag met de computerbijbel en ervaar hoe uw computerleven verandert!

Zie www.schoonepc.nl/boek voor meer reacties

# **LEZERSVRAGEN**

In deze rubriek leest u over specifieke computerproblemen van lezers. De pagina www.schoonepc.nl/vragen.html bevat een overzicht van eerder gepubliceerde lezersvragen.

## Foto's worden niet in het fotoprogramma geopend

Ronald Rops vraagt: "Ineens kan ik foto's niet meer direct openen vanaf de harde schijf, OneDrive, iCloud, e.d. De foutmelding is 'Klasse niet geregistreerd'. Via 'Openen met' zijn foto's wel met een willekeurig programma te openen. Hoe is dit op te lossen?"

Antwoord: Ik hoor vaker dat het niet lukt om (foto-)bestanden met een dubbelklik te openen: er wordt een foutmelding getoond of de bestanden worden in een ander programma geopend dan de bedoeling is. Dit is op te lossen door vast te leggen met welke app het type bestand standaard geopend moet worden: klik met de rechter muisknop op het betreffende bestand (in dit voorbeeld een jpg-bestand), optie **Openen met**, optie **Kies een andere app**, optie **Altijd deze app gebruiken voor het openen van .jpg-bestanden** en selecteer de gewenste app (activeer eventueel de link **Meer apps** voor meer opties). Waarschijnlijk is daarmee het probleem opgelost.

### Door foto's scrollen werkt niet (Windows Verkenner)

Jacques vraagt: "Als ik bij het bekijken van foto's in de Windows Verkenner naar beneden scroll, springt de weergave vanzelf weer terug naar boven. Wat is hier de oorzaak van?"

Antwoord: Dit wordt waarschijnlijk veroorzaakt doordat er via de instellingen van Windows een diavoorstelling is ingesteld, die met grote regelmaat een nieuwe foto uit het afbeeldingenarchief op het bureaublad plaatst. Door via Instellingen, onderdeel Persoonlijke instellingen, sub Kleuren de optie Automatisch een accentkleur uit mijn achtergrond selecteren uit te schakelen, moet het probleem zijn opgelost.

deze lezersvraag is terug te vinden op de website

### WiFi-netwerk is niet meer zichtbaar

Cor Kruiver vraagt: "Van de een op de andere dag is de WiFi van het Ziggo-modem niet meer zichtbaar in de lijst met draadloze netwerken op mijn laptop, terwijl het op mijn telefoon nog wel normaal werkt. Hij ziet vele draadloze netwerken, maar niet de mijne. Heb jij enig idee wat de oorzaak kan zijn?" Antwoord: Aangezien het voorheen wel heeft gewerkt, is het WiFi-netwerk wel door Windows opgeslagen maar wordt hij niet meer getoond. Dit probleem is op te lossen door het betreffende draadloze netwerk met **WiFi Profile Manager** (download: www.thewindowsclub.com/wifi-profile-manager-windows-8) via een rechter muisklik, optie **Remove** uit de opgeslagen lijst te verwijderen. Nu het netwerk uit het geheugen is verwijderd, zal het opnieuw door Windows worden gedetecteerd zodat de draadloze verbinding weer op de gebruikelijke manier kan worden ingeschakeld.

| WiFi Profile Manager - × |                 |         |               |              |  |  |  |
|--------------------------|-----------------|---------|---------------|--------------|--|--|--|
| Name (SSID)              | Connection Type |         | Connection Mo | ode Security |  |  |  |
| Renaissance Hotel        | ESS             |         | auto          | Unsecured    |  |  |  |
| SPC                      | ESS             | auto    |               | WPA2PSK      |  |  |  |
|                          |                 | N       | lake Default  |              |  |  |  |
|                          |                 | Move Up |               |              |  |  |  |
|                          |                 | N       | love Down     |              |  |  |  |
|                          |                 | R       | emove         |              |  |  |  |
|                          |                 | Ð       | oport to XML  |              |  |  |  |
|                          |                 | In      | nport XML     |              |  |  |  |
|                          |                 | P       | roperties     |              |  |  |  |
|                          |                 | E       | ät            |              |  |  |  |
| PayPal                   |                 |         | The           | Windows Club |  |  |  |

# Het opstartproces van Windows blijft hangen

Roy vraagt: "Vanaf vandaag wenst mijn systeem niet meer te herstarten: het blijft hangen in het scherm waarmee via de F8-toets naar de BIOS-setup kan worden gaan. Na het uitzetten en opnieuw (koud) starten van de machine wordt wèl doorgestart naar Windows. Enig idee wat dit kan zijn?"

Antwoord: Mogelijk heeft dit probleem te maken met de installatie van de Creators Update. Mijn advies is om eerst eens de meest recente drivers van het moederbord te installeren. Helpt dat niet, probeer dan eens of het uitschakelen van het versneld opstarten helpt: via Instellingen, onderdeel Systeem, sub Energiebeheer en slaapstand, link Extra energie-instellingen (tevens te openen via het configuratiescherm, onderdeel Energiebeheer), taak Het gedrag van de aan/uitknoppen bepalen, activeer de link Instellingen wijzigen die momenteel niet beschikbaar zijn en deactiveer tot slot de optie Snel opstarten inschakelen (aanbevolen). Onthoud deze oplossing, hij werkt namelijk bij vele opstartproblemen!

|   | 🖊 Snel opstarten inschakelen (aanbevolen)                                                                                                    |
|---|----------------------------------------------------------------------------------------------------|
|   | Hiermee kunt u de pc sneller opstarten nadat u deze hebt afgesloten. Deze instelling heeft geer<br>invloed op het gedrag van de computer bij het opnieuw opstarten. <u>Meer informatie</u> |
| • | ✓ Slaapstand                                                                                                    |
|   | Weergeven in menu met opties voor Aan/Uit.                                                                                                    |
| • | / Sluimerstand                                                                                                    |
|   | Weergeven in menu menu met opties voor Aan/Uit.                                                                                                    |
| • | 🗸 Vergrendelen                                                                                                    |
|   | Weergeven in menu voor de accountafbeelding.                                                                                                    |

# Verwijderen overlay-icoontjes bij pictogrammen

Roy vraagt: "Alle pictogrammen op het bureaublad tonen een afbeelding van een document (wit papiertje) als overlay over de originele afbeelding. Heb jij een idee hoe dat komt en hoe ik daar weer vanaf kom?"

Willem Mol vraagt: "Sinds vandaag zie ik in de Windows Verkenner een rood rondje met daarin een wit kruis bij de icons van mappen en bestanden. Wat betekent dit en hoe kom ik ervan af?"

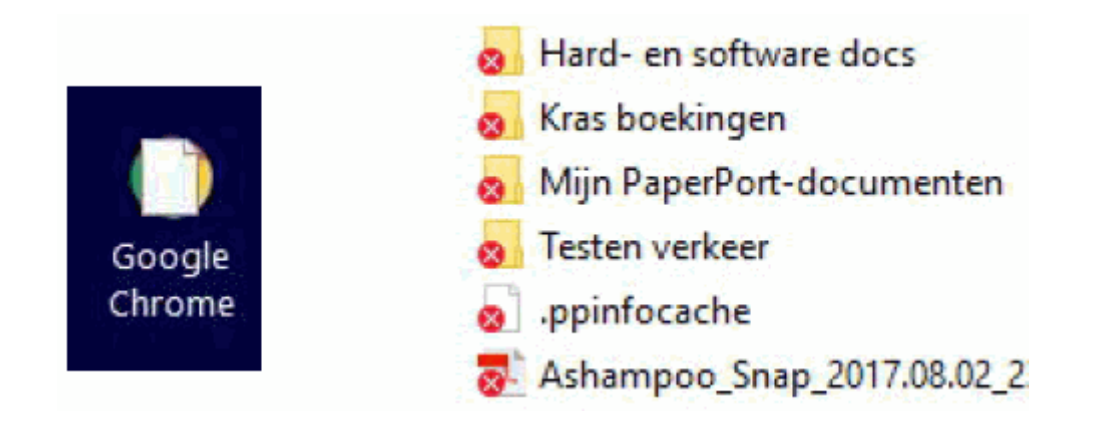

Antwoord: Dit wordt veroorzaakt door een probleem in de *icon overlay cache*, deze plaatst een afbeelding over elk pictogram. Verwijder met de Windows Verkenner het bestand **IconCache.db** uit de map C:\Gebruikers\*loginnaam*\AppData\Local en herstart de computer (activeer zo nodig eerst op tabblad Beeld de optie Verborgen items om verborgen bestanden zichtbaar te maken).

## Schijfnaam aanpassen lukt niet

Frans de Wit vraagt: "Ik heb één grote harde schijf voorzien van het label 'back-up' (bij de eigenschappen van de schijf staat dat ook vermeld) maar in de Windows Verkenner wordt hij 'Bluetooth' genoemd. Weet jij misschien hoe de naam toch is te wijzigen?"

Bert vraagt: "Mijn zoon heeft een spel gedownload die de naamgeving van de schijf heeft gewijzigd in "Flatout 4 Total Insanity (Z)' (ook de afbeelding van de harde schijf is aangepast) terwijl in de Verkenner nog steeds 'Bestanden' staat. Om de een of andere reden kan ik de naam niet aanpassen. Heb jij een oplossing?"

**Antwoord:** De schijfnaam (en het bijbehorende icoontje) wordt in de meeste gevallen hersteld door het bestand **autorun.inf** met de Windows Verkenner van de betreffende partitie te verwijderen (activeer zo nodig eerst op tabblad **Beeld** de optie **Verborgen items** om verborgen bestanden zichtbaar te maken). Indien aanwezig kan het ICO-bestand ook worden verwijderd (deze is mede verantwoordelijk voor het wijzigen van het icoontje). Koppel de schijf vervolgens nog even los (of herstart Windows) om de wijziging door te voeren.

Wordt het probleem hier niet mee opgelost, dan is een registeringreep noodzakelijk: open met de registereditor de registersleutel **HKLM\SOFTWARE\Microsoft\ Windows\CurrentVersion\ explorer\Drivelcons**, klik met rechts op de registersleutel **Drivelcons**, optie **Nieuw**, optie **Sleutel** en maak de registersleutel **Z** aan (of een andere letter, al naar gelang de schijfletter van de betreffende schijf). Open deze sleutel met een dubbelklik en wijzig de gegevens van de registerwaarde **(Standaard)** in de gewenste schijfnaam.

#### Zelf de naam en het pictogram van een schijf aanpassen

Wil je juist zelf de naam en het pictogram van een schijf aanpassen, plaats dan het gewenste ICO-bestand (met de zoekopdracht "ico file download" in Google Afbeeldingen is er snel een gevonden) in de root van de betreffende partitie. Maak op diezelfde locatie met de teksteditor **Kladblok** het bestand **autorun.inf** aan en voeg onderstaande inhoud toe (wijzig de naam van het ICO-bestand en het label):

[AUTORUN]

Icon="schoonepc.ico"
label=SchoonePC

Activeer zo nodig in de Windows Verkenner op tabblad **Beeld** de optie **Bestandsextensies** om de bestandsextensie **.txt** te kunnen wijzigen in **.inf**. Verberg nu nog even de bestanden zodat ze niet zomaar door de gebruiker verwijderd kunnen worden: selecteer beide bestanden, klik er met rechts op en activeer de optie **Verborgen**. Koppel tot slot de schijf even los (of herstart Windows) om het resultaat te aanschouwen.

# Windows Verkenner bevriest en sluit af

Bert vraagt: "Als ik met de rechter muisknop een item in de linker kolom van de Windows Verkenner aanklik, bevriest de Verkenner en na enkele seconden valt het hele verkennerscherm weg. Andere apps blijven werken. Dit probleem is ontstaan in de periode dat ik nog Windows 7 gebruikte en is helaas bij het updaten naar Windows 10 gebleven. Heb jij een oplossing?"

**Antwoord:** Dit probleem kan ontstaan nadat een grote update van Windows heeft plaatsgevonden, bijvoorbeeld de gratis upgrade van Windows 7 of 8 naar Windows 10 of de installatie van de Creators Update. Een eerder geïnstalleerde invoegtoepassing is dan niet compatible met de nieuwe Windows-versie waardoor de Windows Verkenner vastloopt zodra het contextmenu met een rechter muisklik op een bestand of map wordt geopend.

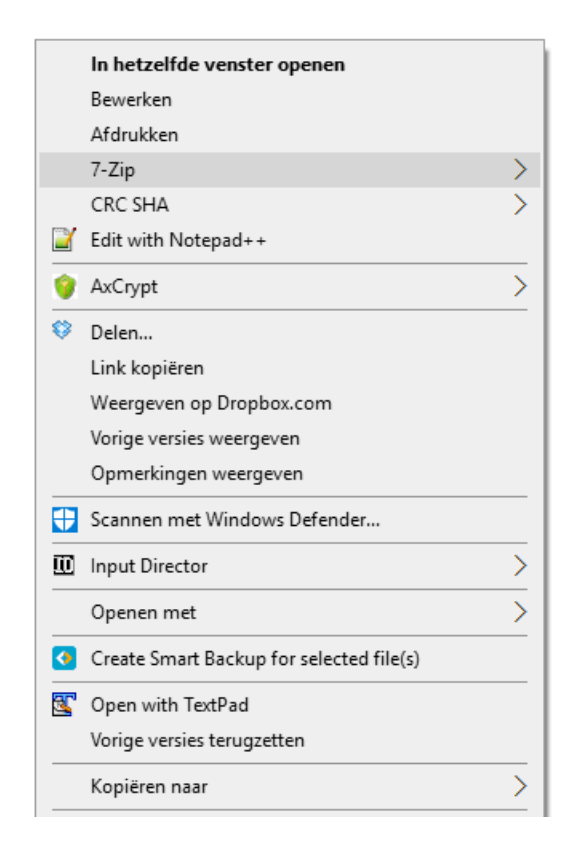

Probleemveroorzakende (en ook ongewenst toegevoegde) programma's zijn met een tool als **AutoRuns** (download: https://technet.microsoft.com/nl-

nl/sysinternals/bb963902(en-us).aspx; tabblad **Explorer**) of **ShellExView** (download: www.nirsoft.net/utils/shexview.html; sorteer op de kolom **Type**) eenvoudig uit het contextmenu te verwijderen (bij ShellExView met de optie **Disable Selected Items**). Het opsporen van de juiste invoegtoepassing heeft wel wat voeten in aarde, met name het steeds opnieuw opstarten van Windows om te kunnen controleren of het uitschakelen effect heeft, is tijdrovend. Door middel van trial-en-error zal moeten worden gezocht welke invoegtoepassing de probleemveroorzaker is. Gelukkig leveren de invoegtoepassingen van Microsoft (zie de kolom **Company**) geen problemen op, deze kunnen dus op voorhand al worden genegeerd.

| 🔊 ShellExView             |              |              |                                |                | - 0            | × |  |
|---------------------------|--------------|--------------|--------------------------------|----------------|----------------|---|--|
| File Edit View            | Options Help |              |                                |                |                |   |  |
| 🔶 🌒 🔚 😰                   | Þa 🗳 🔊 🖪     |              |                                |                |                |   |  |
| Extension Name            | Disabled     | Type 🧳       | Description                    | Version        | Product Name   | ^ |  |
| 🖷 .group shell            | No           | Context Menu | Microsoft (R)                  | 10.0.15063.0 ( | Microsoft® Wi. |   |  |
| Z 7-Zip Shell E           | Yes          | Context Menu | 7-Zip Shell Ext                | 15.07 beta     | 7-Zip          |   |  |
| Acrobat Ele               | Yes          | Context Menu | Adobe Acroba                   | 9.5.5.316      | Adobe Acroba.  |   |  |
| 📓 ANotepad+               | Yes          | Context Menu | Disable Selec                  | cted Items     | F7             | 1 |  |
| 🍿 axcrypt.File            | No           | Context Menu | Enable Selec                   | F8             |                |   |  |
| CFLLContext               | No           | Context Menu | Open CLSID                     | F2             |                |   |  |
| CompatCon                 | Yes          | Context Menu |                                |                |                |   |  |
| 🕌 Compressed              | No           | Context Menu | Save Selecte                   | Ctrl+S         |                |   |  |
| 😴 ContextMen              | No           | Context Menu | Copy Selecte                   | Ctrl+C         |                |   |  |
| Copy as Pat               | No           | Context Menu | HTML Report - All Items        |                |                |   |  |
| 🔊 CryptPKO CI             | Yes          | Context Menu | HTML Report - Ainterns         |                |                |   |  |
| Enhanced St               | No           | Context Menu | HTML Report - Selected Items   |                |                |   |  |
| EPP EPP                   | No           | Context Menu | Google Search - Filename       |                |                |   |  |
| FileSyncEx                | No           | Context Menu | Google Search - Extension Name |                |                |   |  |
| 🔁 Include In Li           | No           | Context Menu |                                |                |                |   |  |
| 🔟 InputDirecto            | Yes          | Context Menu | Properties Alt+En              |                | Alt+Enter      |   |  |
| 🔮 Internet Sho            | No           | Context Menu | File Properties                |                |                |   |  |
| <<br>200 item (a) 1 Salaa | ted          |              | Refresh                        |                | F5             | ; |  |

# Een greep uit de vele reacties van gebruikers van de computerbijbel

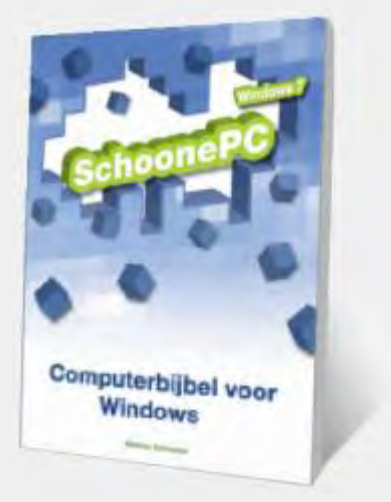

"Een mooie en praktische uitgave om Windows 10 beter te leren kennen, al ben ik dan 77 jaar."

"Je computerbijbel is een fantastische hulp, ik ben dan ook zeer tevreden dat ik deze aangekocht heb. Heldere uitleg, als leek heb ik al veel bijgeleerd."

"Ik heb inmiddels uw boek ontvangen en ik meen al te zien dat dit inderdaad en goede aanwinst is."

"Uw bijbel raadpleeg ik geregeld en met succes." "Mijn dikke vette complimenten!!! Computerend Nederland kan niet zonder jou en de oudjes al helemáál niet. Omdat je alles zo heerlijk duidelijk en begrijpelijk uitlegt!"

"Ik dank u zeer voor de meer dan correcte wijze waarop u omgaat met mijn bestelling. Een opstekertje. "

"Ik heb heel veel geleerd van uw boek, bijvoorbeeld wat goed werkende gratis programma's en workarounds zijn."

"Ik leer elke dag nieuwe dingen uit uw meesterlijke computerbijbelboek."

"Een aanrader voor elke computergebruiker."

"Ik heb er heel erg veel aan gehad, nog regelmatig."

"Ik ben erg blij met uw boek en heb er een hoop van geleerd." "Een super boek!"

"Ik ben zeer onder de indruk van je duidelijke en uitgebreide handleiding van Windows 10. Ik zal daar nog heel vaak in neuzen."

"Het boek bevalt mij prima."

"Uw boek gebruik ik regelmatig en is mij zeer behulpzaam om Windows 10 beter te hanteren op mijn Dell computer."

"Bedankt voor het snel toesturen van jullie boek. Het is goed aangekomen en fijn leesbaar."

"Ik ben nog steeds een fan van je boek en gebruik deze veel voor naslag." "Ik kocht onlangs uw schitterende - dat mag gezegd worden - boek. Ik heb er al het een en ander uit geleerd."

"Ik heb de bijbel standaard bij me op de bank. Daar ligt die al een jaartje en wordt met regelmaat in dit gezin geopend als er zich weer een probleempje voordoet. We zijn er door lezen nog steeds uit gekomen. Thanks!"

### Zie www.schoonepc.nl/boek voor meer reacties

#### Deze nieuwsbrief wordt u gratis toegezonden

Deze nieuwsbrief wordt gratis toegezonden, het kost echter erg veel tijd om de kwaliteit op een hoog niveau te houden. Daarom zou ik het zeer waarderen als u zich inschrijft op mijn boek. U krijgt daarmee voor een klein bedrag een computerbijbel met waardevolle informatie toegezonden.

#### Een nieuwsbrief gemist?

De laatste 5 nieuwsbrieven zijn nog via de website op te vragen.

www.SchoonePC.nl | Aanmelden nieuwsbrief | Computerbijbel

© 2001-2017 - SchoonePC - Rotterdam - The Netherlands